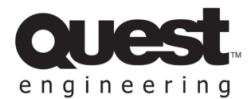

Installation Guide: QX-4500 DSP Control for Windows 10 & Windows 11

1. Navigate to the start menu, and whilst holding the SHIFT key, select the 'Restart' option.

| () Shut down               |
|----------------------------|
| () Shut down<br>() Restart |

2. Once the system reboots, you will be presented with an options screen. Choose the 'Troubleshoot' option from the menu.

|  | Choose an option                                      | า<br>ง |
|--|-------------------------------------------------------|--------|
|  | Troubleshoot<br>Reset your PC or see advanced options |        |
|  | Turn off your PC                                      |        |
|  |                                                       |        |

3. Then click 'Advanced Options'

| © | Troubleshoot                                                                                              |  |
|---|----------------------------------------------------------------------------------------------------|--|
|   | Reset this PC<br>Lets you choose to keep or remove<br>your personal files, and then reinstalls<br>Windows |  |
|   | Advanced options                                                                                          |  |
|   |                                                                                                    |  |
|   |                                                                                                    |  |
|   |                                                                                                    |  |
|   |                                                                                                    |  |

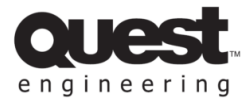

4. Under the Advanced Options select Startup Settings.

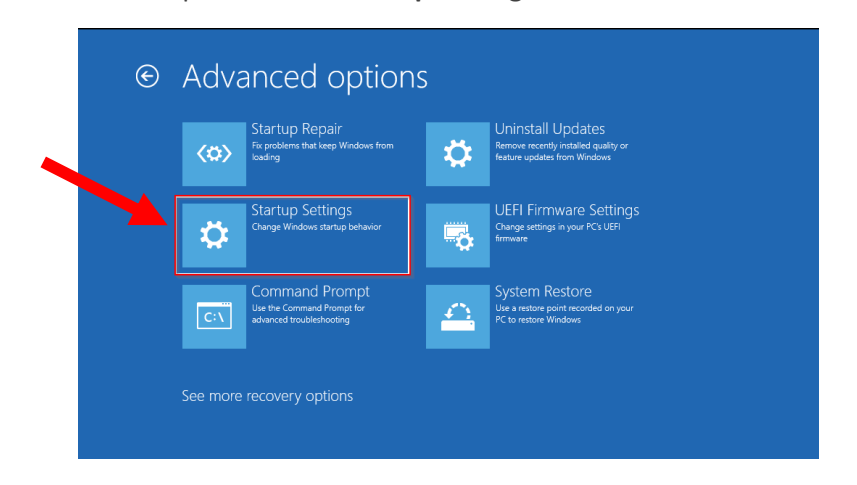

5. Then click the **Restart** button to reboot your PC on the "Startup Settings" screen.

| ¢ | Startup Settings                                                                                                    |         |
|---|----------------------------------------------------------------------------------------------------|---------|
|   | Restart to change Windows options such as:                                                                                               |         |
|   | Enable low-resolution video mode     Enable debugging mode     Enable debugging mode     Enable boot logging                             |         |
|   | <ul> <li>Enable Safe Mode</li> <li>Disable driver signature enforcement</li> <li>Disable early-launch anti-malware protection</li> </ul> |         |
|   | Disable automatic restart on system failure                                                                                              |         |
|   |                                                                                                    | Restart |
|   |                                                                                                    |         |

**6.** After that, you will see the "Startup Settings" on your monitor. Press the "**7**" key from the keyboard to activate the "Disable driver signature enforcement" option.

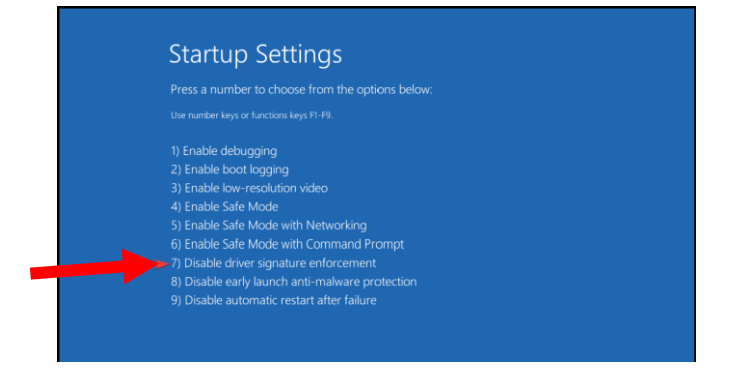

**7.** Your computer will now reboot, and the Quest Engineering DSP Control software can be installed without error.

When downloading the software, ensure to choose the 64-bit version. This should be compatible with any recent computer running Windows 10 or 11.